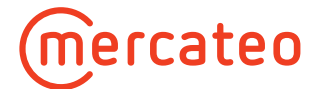

## Artikel finden auf Mercateo

Mit der Schnell-, Kategorien- und der Zubehörsuche finden Sie die gesuchten Artikel auf Mercateo.

### Die Schnellsuche

In der Schnellsuche können Sie den gesuchten Artikel eingeben. Die Eingabe mehrerer Begriffe ist möglich.

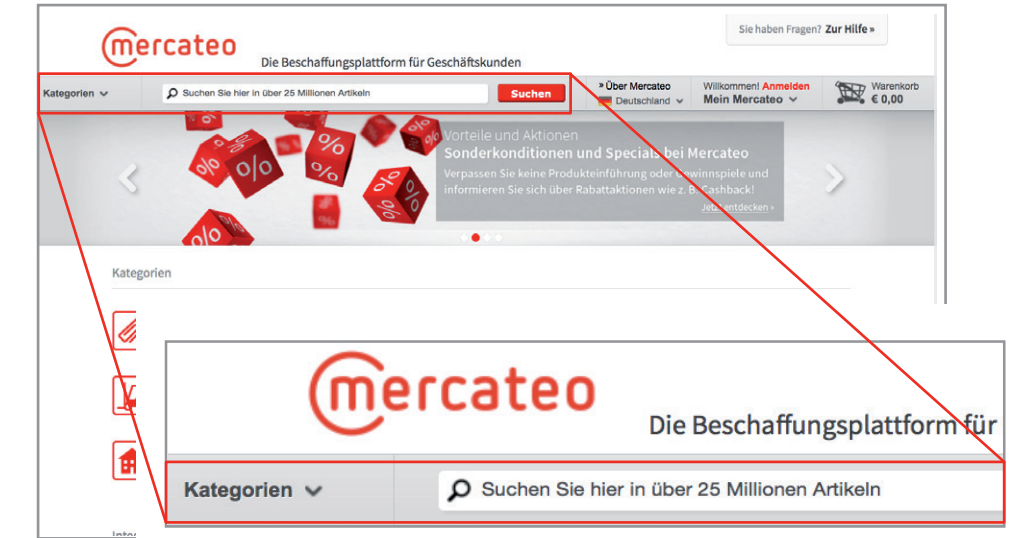

Mit der Eingabe des Suchbegriffes öffnet sich eine Vorschlagsliste. Ist der von Ihnen gesuchte Artikel dabei, werden Sie bei Anklicken direkt zum Artikel weitergeleitet.

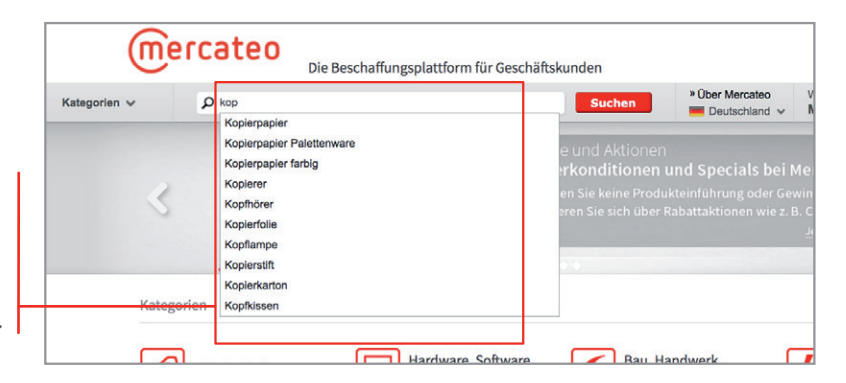

#### Die Kategoriesuche

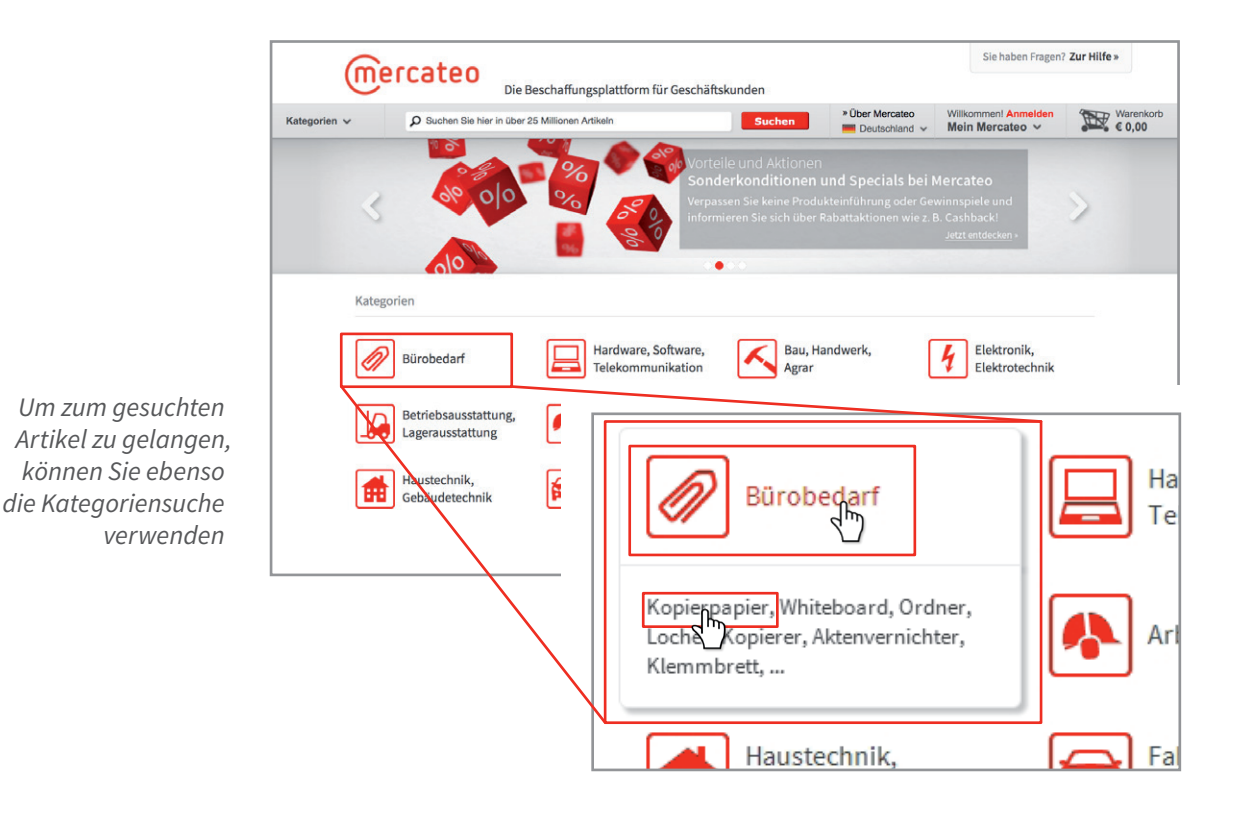

#### **Die Phrasensuche**

Mit der Phrasensuche verfeinern Sie Ihre Suche. Geben Sie den Namen und die Eigenschaften des Produktes z. B. "weißes Kopierpapier 80 g 500 Blatt holzfrei" in das Suchfeld ein. Sie erhalten nun ein präzises Suchergebnis mit vorausgewählten Eigenschaftsfiltern.

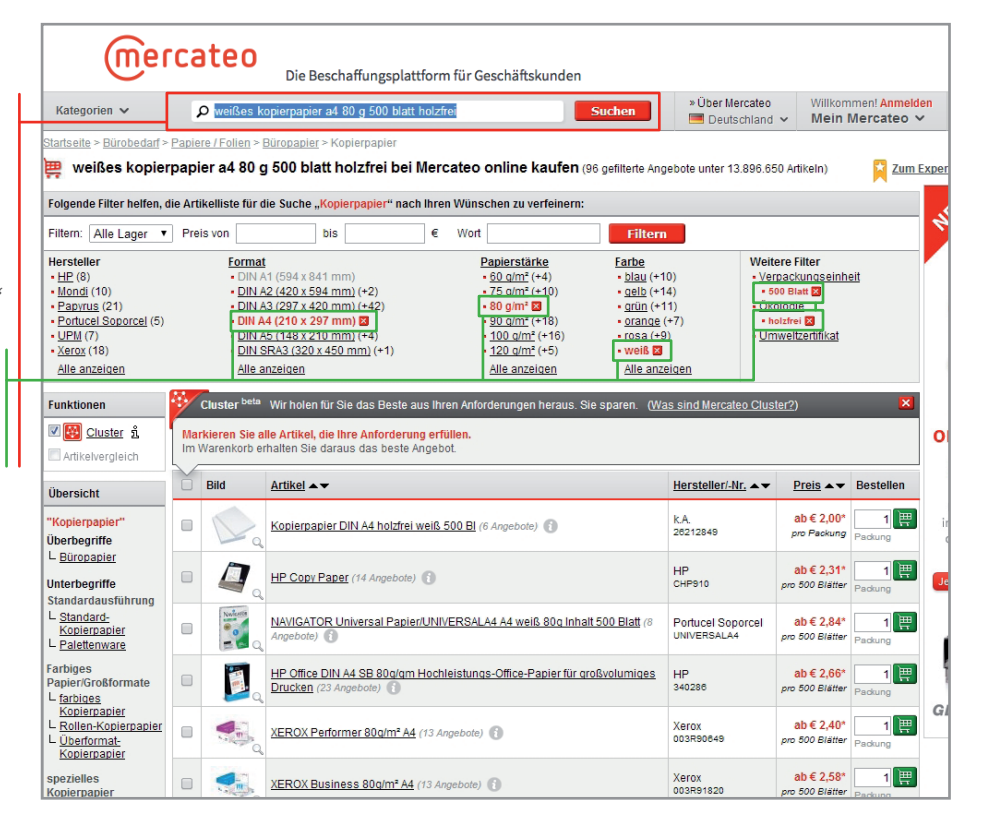

#### Die Zubehörsuche

Um passendes Zubehör schnell zu finden, verfügen einige Produktgruppen über eine spezielle Zubehörsuche. Für passenden Toner wählen Sie im Auswahlfeld Hersteller, Serie und Druckermodell aus. Das passende Zubehör wird angezeigt.

| Die Beschaffungsplattform für Geschäftskunden                                                                                                    |                                                    |                       |                               |                                 |  |  |  |  |  |
|----------------------------------------------------------------------------------------------------|----------------------------------------------------|-----------------------|-------------------------------|---------------------------------|--|--|--|--|--|
| Kategorien V D toner                                                                                                    |                                                    |                       |                               |                                 |  |  |  |  |  |
| Startseite > Hardware, Software, Telekommunikation > Peripheriegeräte > Drucker > Drucker Verbrauchsmaterial > Toner                                                                                                    |                                                    |                       |                               |                                 |  |  |  |  |  |
| 🚆 Toner bei Merca                                                                                                    | teo online                                         | e kaufen (14 gefilter | te Angebote unter 25.167.602  | Artikein) Zum Ex                |  |  |  |  |  |
| Folgende Filter helfen, die                                                                                                    | Artikelliste f                                     | für die Suche "Toner" | nach Ihren Wünschen zu v      | erfeinern:                      |  |  |  |  |  |
| Filtern: Alle Lager 📀 F                                                                                                    | Filtern: Alle Lager ◯ Preis von bis € Wort Filtern |                       |                               |                                 |  |  |  |  |  |
| Ihre Produkt-Auswahl für Toner         Hersteller           1: Drucker-Hersteller:         Brother         -           2: Drucker-Modell:         MFC         -           3: Drucker-Modell:         MFC-3650         -           4: Effect (1)         -         -           - TBS (2)         -         -           Alle enzeigen         -         - |                                                    |                       |                               |                                 |  |  |  |  |  |
| Funktionen                                                                                                    | Bild                                               | Artikel AT            |                               |                                 |  |  |  |  |  |
| Cluster <u>n</u><br>Artikelvergleich                                                                                                    | <b>P</b>                                           | TBS-Multi-Use-OPC-I   | Drum Brother HL 720, 760, ca  | . 8.000-20.000 Seiten (OEM-N    |  |  |  |  |  |
| Übersicht<br>"Toner"                                                                                                    |                                                    | TBS-Multi-Use-Tonerr  | modul Brother HL 720, 730, 71 | 00. 1060 Fax 8060, 8070. ca. 2  |  |  |  |  |  |
| Überbegriffe<br>L <u>Drucker</u><br>Verbrauchsmaterial                                                                                                    | <b>9</b>                                           | Freecolor TN200-FRC   | Lasertoner 2200Seiten Schu    | varz Lasertoner / Patrone (4 Ar |  |  |  |  |  |

#### Die KFZ-Ersatzteilsuche

Kfz-Ersatz- und Verschleißteile können über die Schlüsselnummer, auch KBA-Nummer, gesucht werden. Die siebenstellige Schlüsselnummer setzt sich aus zwei Teilen zusammen: der Hauptsuchnummer (HSN) und der Teilsuchnummer (TSN). Die Teilsuchnummer kann dabei numerisch, aber auch alphanumerisch sein. Die für die Suche notwendigen Nummern finden Sie in Ihren Fahrzeugpapieren.

Diese Kfz-Ersatzteilsuche ermöglicht es, genau die passenden und zugelassenen Autoteile für jeden Fahrzeugtypen zu finden. Neben der Suche über die Kfz-Schlüsselnummer lassen sich die passenden Teile auch über die Automarke und die Produktgruppe finden.

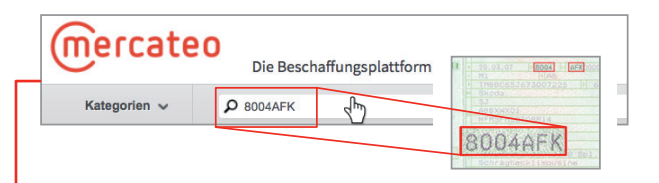

Geben Sie die siebenstellige Schlüsselnummer aus den Fahrzeugpapieren in das Suchfeld ein. Daraufhin werden das Fahrzeugmodell und der Fahrzeugtyp automatisch angezeigt. Wählen Sie nun das benötigte Ersatzteil aus einer Liste aus, zum Beispiel Bremsscheibe. Als Suchergebnis erscheinen nun alle Bremsscheiben, die für das Fahrzeug passen und zugelassen sind. Für eine noch schnellere Auswahl stehen rechts neben dem Auswahlfenster die am häufigsten gesuchten Ersatzteile.

| · · · · · · · · · · · · · · · · · · ·                                                                                                    |                                                                                          |                                                                                                    |                                                                                                    |
|----------------------------------------------------------------------------------------------------|------------------------------------------------------------------------------------------|----------------------------------------------------------------------------------------------------|----------------------------------------------------------------------------------------------------|
| Kategorien 🗸                                                                                                    | Skoda ersatzteile                                                                        |                                                                                                    | Suchen                                                                                                    |
| Startseite > Fahrzeugteil<br>Skoda Ersatz<br>(Weitergeleitet von <u>Suche</u> )                                                             | e, Autozubehör > Automarker<br>t <b>teile bei Mercateo or</b><br>.8004afk <sup>*</sup> ) | <u>Ersatzteile</u> > Skoda Ersatzte<br>line kaufen (1.500 gefilt                                                                                    | eile<br>erte Angebote unter 25.167.578 Artikel                                                              |
| Folgende Filter helfen<br>Filtern: Alle Lager                                                                                               | , die Artikelliste für die Such                                                          | ne " <mark>Skoda Ersatzteile" nach</mark><br>s € Wort                                                                                               | n Ihren Wünschen zu verfeinern:<br>Filtern                                                                  |
| Ihre Produkt-Auswa           1: Modell:         FABIA           2: <u>Typ</u> :         1.4 (0           3: <u>Ersatzteil</u> :         All | hl für Skoda Ersatzteile                                                                 | Top-Ersatzteil         L Bremsbelag (89)         L Bremssattei (59)         L Bremsscheibe (50)         L Bremsscheibe (50)         L Lagerung (63) | Hersteller<br>• Bosch (75)<br>• Febi Bilstein (183)<br>• Hella (78)<br>• Metzger Technik (119)<br>• NK (74) |

## Baugleiche Artikel suchen

Bei einigen Kategorien wie z. B. Schrauben oder Muttern bieten wir die Funktion "Baugleiche" an. Dabei handelt es sich um Artikelgruppen, die – unabhängig vom Hersteller – über gleiche Eigenschaften verfügen und zu einem Artikel zusammengefasst werden. So erhalten Sie im Warenkorb immer das beste Angebot. Das Verwenden aller anderen Eigenschaftsfilter, wie z. B. Hersteller, ist weiterhin möglich.

Die Beschaffungsplattform für Geschäftskunden Mercateo Academy ÷\$ Kostenlose Webina » Über Me 🔎 din 75 DIN 7504 K bei Mercateo online kaufen (238 And ote unter 25 167 701 Art für die Suche "DIN 7504 K" nach Ihre Folgende Filter helfen, die Artik bis Wort Cuund . DIN 7504 K: Durchmesser: 3.5 mm, Länge: 19 mm, Material: Edelstahl (A2), Oberfläche: blank (2 Angeb 3,5 mm 19 mm Ede DIN 7504 K: Durchmesser: k.A., Länge: 38 mm, Materia Stahl, Oberfläche: galvanisch verzinkt (3 Angebole) ĸ.A. 🗸 Ba <u>zhe ñ</u> DIN 7504 K: Durchmesser: k.A., Länge: 38 mm, Ma Stahl, Oberfläche: verzinkt († Angebot) k.A. DIN 7504 K: Durchmesser: 4.8 mm. Länge: 22 mm. Material: Edelstahl (A2), Oberfläche: blank (5 Angeb 4,8 m DIN 7504 K: Durchmesser: 6.3 mm. Länge: 16 mm Material: Stahl. Oberfläche: galvanisch verzinkt (16 L Sechskar L DIN 7504

Die Funktion "Baugleiche" kann jederzeit deaktiviert werden.

Im Suchergebnis werden alle baugleichen Angebote in je einem Artikel zusammengefasst, die nach Eigenschaften, z. B. Länge und Durchmesser, baugleich sind. Blenden Sie durch Klick auf Anzahl Angebote die Menge der in den Suchergebnissen zusammengefassten Artikel ein.

| Startseite > Industriebed         | arf > Normalien > I                                                                                                    | Maschine              | enbau-Verbin                    | dungselemente > Sec               | hskantschraube =                                                                                                    | DIN 7504 K    |         |                     |                            |                                              |                                |               |  |
|-----------------------------------|----------------------------------------------------------------------------------------------------|-----------------------|---------------------------------|-----------------------------------|----------------------------------------------------------------------------------------------------|---------------|---------|---------------------|----------------------------|----------------------------------------------|--------------------------------|---------------|--|
| 🛱 DIN 7504 K b                    | ei Mercateo o                                                                                                    | nline                 | kaufen (2                       | 9 Angebote unter 25               | 167.401 Artikeln)                                                                                                    |               |         |                     |                            |                                              |                                |               |  |
| Folgende Filter helfen            | , die Artikelliste fü                                                                                                    | ir die Su             | iche "DIN 75                    | 04 K" nach Ihren W                | inschen zu verfe                                                                                                    | einern:       |         |                     |                            |                                              |                                |               |  |
| Filtern: Preis von                | bis                                                                                                    | €                     | Wort                            |                                   | Filtern                                                                                                    |               |         |                     |                            |                                              |                                |               |  |
|                                   | Hersteller<br>- Bathadf (38)<br>- Constantinuau (89)<br>- Kaller & Kallmaach (102)<br>- Rox/ser (137)<br>- Toolarant (91)<br>Ale anzenigen |                       |                                 |                                   | Durchmesser         Linge           -3.5.mm (88)         -19.mm (88)           -3.6.mm (60)         -19.mm (106)           -4.2.mm (111)         -22.mm (73)           -4.8.mm (200)         -25.mm (111)           -5.5.mm (188)         -32.mm (11)           -9.3.mm (200)         -33.mm (72)           Alle anzeigen         Alle anzeigen |               |         |                     | )<br>B)<br>))<br>)<br>en   | Weiters Filter<br>• Material<br>• Oberfläche |                                |               |  |
| Funktionen                        | Artikel nach gle                                                                                                    | ichen Ei              | genschafter                     | zusammengefasst                   | Angebote Av                                                                                                    | Durchmesser 🖾 | Länge 😫 | Material 🖾          | Oberfläche 🖾               | Vergleichspreis                              | Preis                          | Bestellen     |  |
| Cluster                           | DIN 7504 K: Dun<br>Material: Edelsta                                                                                                    | chmesse<br>hl (A2), ( | r: 3,5 mm, Li<br>Oberfläche: b  | inge: 19 mm,<br>lank (2 Angebote) | 2                                                                                                    | 3,5 mm        | 19 mm   | Edelstahl (A2)      | blank                      | ab € 0,0294*<br>pro Stück                    | ab € 0,0294*<br>pro Stück      | 10 F          |  |
| Baugleiche n                      | DIN 7504 K: Durchmesser: k.A., Länge: 38 mm. Material:<br>Stahl. Oberfläche: galvanisch verzinkt (3 Angebote)                              |                       |                                 | 3                                 | k.A.                                                                                                    | 38 mm         | Stahl   | galvanisch verzinkt | ab € 0,02348*<br>pro Stück | ab € 11,74*<br>pro 500 Stück                 | 1 Packung                      |               |  |
| Übersicht                         | DIN 7504 K: Dur<br>Stahl, Oberfläche                                                                                                    | chmesse<br>: verzink  | t (1 Angebot)                   | a: 38 mm, Material;               | 1                                                                                                    | k.A.          | 38 mm   | Stahl               | verzinkt                   | ab € 0,1409*<br>pro Stück                    | ab € 14,09*<br>pro 100 Stück   | 1 Paket       |  |
| "DIN 7504 K"<br>Überbegriffe      | DIN 7504 K: Dun<br>Material: Edelsta                                                                                                    | chmesse<br>hl (A2). ( | r: 4.8 mm. Li<br>Oberfläche: b  | inge: 22 mm.<br>Iank (5 Angebote) | 5                                                                                                    | 4,8 mm        | 22 mm   | Edelstahl (A2)      | blank                      | ab € 0,03721*<br>pro Stück                   | ab € 0,03721*<br>pro Stück     | 1 H           |  |
| L Sechskantschraube<br>L DIN 7504 | DIN 7504 K: Dun<br>Material: Stahl, C<br>Angebote)                                                                                         | chmesse<br>Derfläch   | e: galvanisch                   | inge: 16 mm,<br>verzinkt (16      | 16                                                                                                    | 6,3 mm        | 16 mm   | Stahl               | galvanisch verzinkt        | ab € 0,022*<br>pro Stück                     | ab € 0,022*<br>pro Stück       | 10 F          |  |
| Anzeige                           | DIN 7504 K: Dun<br>Material: Stahl, C<br>Angebote)                                                                                         | chmesse<br>Derfläch   | ir: 4.8 mm. Li<br>e: galvanisch | inge: 80 mm.<br>i verzinkt (9     | 9                                                                                                    | 4,8 mm        | 80 mm   | Stahl               | galvanisch verzinkt        | ab € 0,0519*<br>pro Stück                    | ab € 0,0519*<br>pro Stück      | 10 🕎<br>Stück |  |
| Anzahl Angebote                   | DIN 7504 K: Dun<br>Material: Edelsta                                                                                                    | chmesse<br>hl (A2), ( | r: 4,2 mm, Li<br>Oberfläche: b  | inge: 45 mm,<br>lank (2 Angebote) | 2                                                                                                    | 4,2 mm        | 45 mm   | Edelstahl (A2)      | blank                      | ab € 0,0473*<br>pro Stück                    | ab € 47,30*<br>pro 1.000 Stück | 1 H           |  |
| Vergleichspreis                   | DIN 7504 K: Dun<br>Material: Edelsta                                                                                                    | chmesse<br>hl (A2). ( | r: 5.5 mm. Li<br>Oberfläche: b  | inge: 65 mm,<br>lank (1 Angebot)  | 1                                                                                                    | 5,5 mm        | 65 mm   | Edelstahl (A2)      | blank                      | ab € 0,1907*<br>pro Stück                    | ab € 1,907*<br>pro 10 Stück    | 1 Paket       |  |
|                                   | DIN 7504 K: Dun<br>Material: Stahl, C                                                                                                    | chmesse<br>Derfläch   | e: verzinkt (1                  | änge: 25 mm,<br>Angebot)          | н                                                                                                    | 13,5 mm       | 25 mm   | Stahl               | verzinkt                   | € 0,07345*<br>pro Stück                      | € 14,69*<br>pro 200 Stück      | 1 H           |  |
|                                   | DIN 7504 K: Dur                                                                                                    | chmesse               | r: 10.5 mm                      | änge: 22 mm                       |                                                                                                    |               | 1000    |                     |                            | € 0.04315*                                   | 6.8.63*                        | 1 100         |  |

#### **Mercateo Cluster**

Ihnen sind nur die Artikeleigenschaften wichtig? Nutzen Sie das Mercateo Cluster. Sie bestimmen, welche Anforderungen das Produkt erfüllen soll, z.B. Aktenordner, 80 mm, Wolkenmamor. Nehmen Sie eine Vorauswahl an Artikeln vor und überlassen Sie den Rest der Mercateo Warenkorboptimierung.

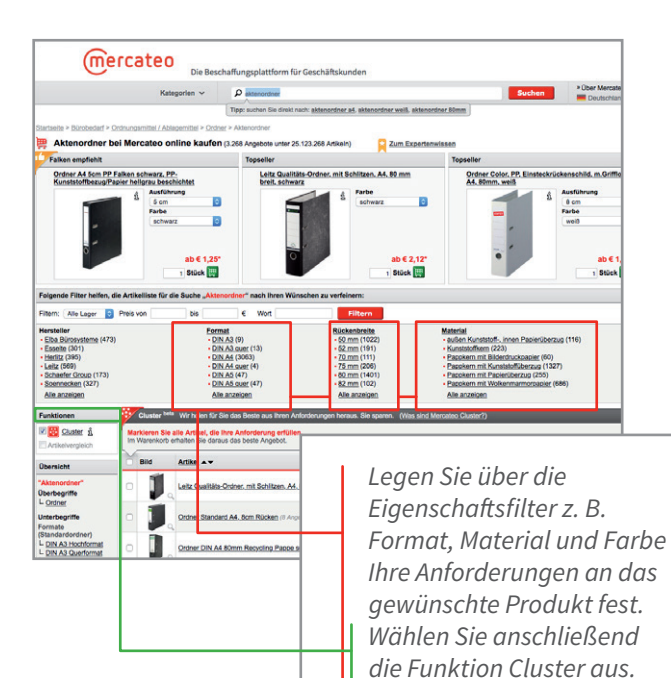

Cluster erkennen Sie an der roten Schärpe.

Markieren Sie alle Produkte, die Sie zu einem Cluster zusammenfassen möchten. Klicken Sie anschließend auf das Warenkorbsymbol.

| Functionen               Citate 1 <sup>MI</sup> We holden für Sie dass Besten aus Breen Anfordenungen hersus. Sie sparen             Wass and Mercateno Cluster(2)                 Citate 1               Antibale support              Marken               Litate - Name:             Attemporter               abl € 0, 4 <sup>m</sup> pro Site               pro Site                                                                                                    | Hersteller<br>• Elba Bürosysteme (473)<br>• Esselle (301)<br>• Herlitz (395)<br>• Leitz (569)<br>• Schaefer Group (173)<br>• Soennecken (327)<br>Alle anzeigen |                                                               | Eormat - DIN A3 (9) - DIN A3 quer (13) - DIN A4 (3063) - DIN A4 (3063) - DIN A4 (3047) - DIN A5 (47) - DIN A5 quer (4) Alle anzeigen | Rückenbreite<br>• 50.mm (1022)<br>• 52.mm (191)<br>• 70.mm (111)<br>• 75.mm (206)<br>• 80.mm (1401)<br>• 82.mm (102)<br>Alle anzeigen | Material<br>- auden Kunststoffinnen.Paolerüberzug (116)<br>- Kunststoffkern (223)<br>- Paoskern mit Kunststoffüherzug (1327)<br>- Paoskern mit Kunststoffüherzug (1327)<br>- Paoskern mit Makeinerkerzug (265)<br>- Paoskern mit Wolkennammorpaoler (666)<br>Alle anzeigen |                         | Weitere Filter<br>- Farbe<br>- Röckenschild<br>- Urnweitzertifikat |
|----------------------------------------------------------------------------------------------------|----------------------------------------------------------------------------------------------------|---------------------------------------------------------------|----------------------------------------------------------------------------------------------------|----------------------------------------------------------------------------------------------------|----------------------------------------------------------------------------------------------------|-------------------------|--------------------------------------------------------------------|
| Contraction     Description     Addescription     Addescription     Addescription     Book     Addescription     Book     Book     Addescription     Book     Addescription     Book     Book     Book     Book     Book     Book     Book     Book     Book     Book     Book     Book <td< th=""><th>Funktionen</th><th>Cit stor <sup>b</sup><br/>2 Actiluation aus<br/>Bestelleinheit:</th><th><sup>ota</sup> Wir holen für Sie das Beste aus I<br/>gewählt (<i>30 Angebote</i>)<br/>Stück</th><th>hren Anforderungen heraus. Sie</th><th>sparen. (<u>Was sind Mercateo Cluster</u>?)<br/>Cluster-Name:</th><th></th><th>ab € 0,74 1</th></td<>                                                                                                    | Funktionen                                                                                                    | Cit stor <sup>b</sup><br>2 Actiluation aus<br>Bestelleinheit: | <sup>ota</sup> Wir holen für Sie das Beste aus I<br>gewählt ( <i>30 Angebote</i> )<br>Stück                                          | hren Anforderungen heraus. Sie                                                                                                    | sparen. ( <u>Was sind Mercateo Cluster</u> ?)<br>Cluster-Name:                                                                                                    |                         | ab € 0,74 1                                                        |
| Deruberginf<br>Interverginf<br>Benderdinationer<br>Benderdinationer<br>Din Add Loadformationer<br>Din Add Loadformationer<br>Din Add Load    | Obersicht<br>"Aktenordner"                                                                                                    | Bild                                                          | Artikel A                                                                                                    | endete bestekennek inter Artikek                                                                                                    | Aktenordner Z                                                                                                    | Hersteller/-Nr.         | Preis A Bestell                                                    |
| Hendragenite<br>Hendragenite<br>Hendragenite<br>La XA Juschermat<br>La XA Juschermat<br>La XA | Überbegriffe<br>L <u>Ordner</u>                                                                                                    | • 🕽                                                           | Leitz Qualitäts-Ordner, mit Schlitz                                                                                                  | en, A4, 80 mm breit, schwarz (1                                                                                                    | 7 Angebote) 🚺                                                                                                    | Leitz<br>10805095       | ab € 2,12* 1<br>pro Stick Stück                                    |
| DIN AG Leadformat       Image: Contract DIN AK Bomm, Recycleg Eases activatz. (% Argeboon)       Image: Contract DIN AK Bomm, Recycleg Eases activatz. (% Argeboon)       Image: Contrac                                                                                                    | Unterbegriffe<br>Formate<br>(Standardordner)<br>L <u>DIN A3 Hochformat</u>                                                                                     | • 🧊                                                           | Ordner Standard A4. 8cm Rücker                                                                                                    | 1 (8 Angebote) 🚺                                                                                                    |                                                                                                    | Corona<br>11310992      | ab € 0,74* 1<br>pro Stick Stück                                    |
| <ul> <li>UNIX do unofficianti - UNIX do unofficianti - UNIX do unofficianti - All treits, unit Schiltzen, Ad. treits, schwarz (21 Argebroin)</li> <li>UniX do unofficianti - UNIX do unofficianti - All treits, unit Schiltzen, Ad. treits, schwarz (21 Argebroin)</li> <li>UniX do unofficianti - UNIX do unofficianti - UNIX do unofficianti - All treits, unit Schiltzen, Ad. treits, schwarz (21 Argebroin)</li> </ul>                                                                                                    | DIN A3 Querformat                                                                                                    | •                                                             | Ordner DIN A4 80mm Recycling I                                                                                                    | Pappe schwarz (5 Angebote) 👔                                                                                                    |                                                                                                    | Soennecken<br>120006900 | ab € 0,13*<br>pro St ok Stück                                      |
|                                                                                                    | DIN A5 Hochformat     DIN A5 Querformat     DIN A6 Querformat                                                                                                  | •                                                             | Qualitäts-Ordner Plastik, mit Schl                                                                                                   | itzen, A4, breit, schwarz (21 Ang                                                                                                    | oboto) 🚺                                                                                                    | Leitz<br>10105095       | ab € 2,7 2* 1<br>pro Stick Stück                                   |

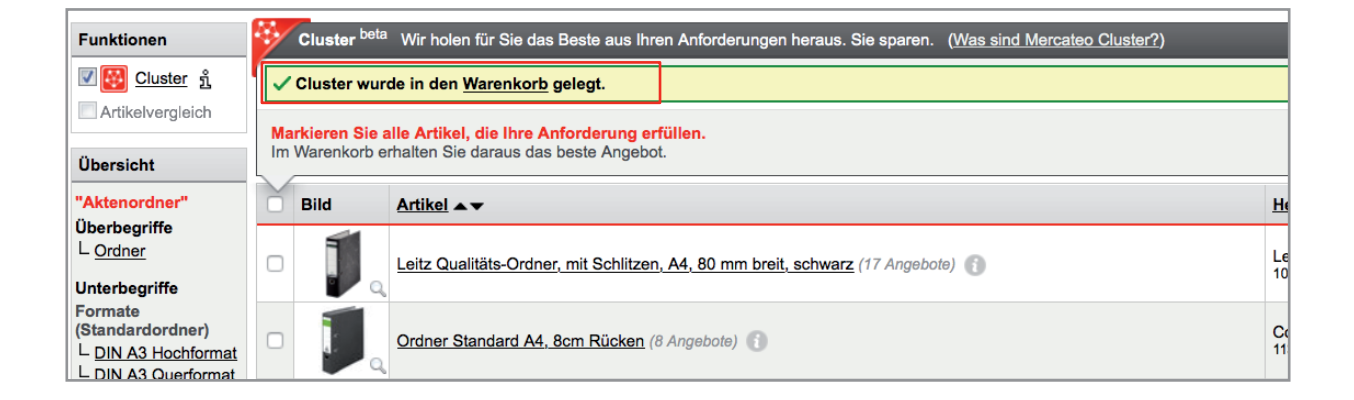

Nähere Informationen zur Konditionsübersicht finden Sie im Kapitel Warenkorboptimierung.

Im Warenkorb wird Ihnen das beste Produkt vorgeschlagen. Mit Klick auf das Daumensymbol wird Ihnen der nächste Vorschlag angezeigt.

| Varenkorb - Empfohlene Konditionen: Wirtso                                                                            | chaftlicher Kompromiss aus g | jünstigem Preis, scl   | neller Lieferze | it und weni | igen Teilliefer            | ungen.      |       | -                                                                                                   |
|----------------------------------------------------------------------------------------------------|------------------------------|------------------------|-----------------|-------------|----------------------------|-------------|-------|----------------------------------------------------------------------------------------------------|
| Artikel/-Nr.                                                                                                    | I                            | Hersteller/-Nr. Lief   | erzeit Me       | nge         | Preis Gesa                 | imt         | Kond  | itionsübersicht                                                                                     |
| Aktenordner (Cluster aus 3 Artikeln, 20 Angebote<br>Ordner A4 Wolkenmarmor grüne<br>\$ Schwarz **<br>407-K47 Ar224129 | r)<br>Er Balken 80mm         | K.A. 4 1<br>220408 4 1 | age 2           | 0 Stück €   | 0,85* € 17,0<br>1,01 € 20, | 00" 🔽 🛅     |       | nsere Empfehlung<br>eferzeit: 4 Tage<br>esamt Netto: € 21,4<br>eferungen: 1<br>schnellete Lieferung |
| Preise im Warenkorb können von den zuvor                                                                              | angezeigten Werten abwei     | chen.                  |                 |             | Ne                         | u berechnen | G     | eferzeit: 1 Tag<br>esamt Netto: € 21,9<br>ieferungen: 1                                             |
| ıfgliederung nach Lägern                                                                                              |                              |                        |                 |             |                            |             | 0     | hne Optimierung                                                                                     |
| Lager                                                                                                    | Pos.                         | Mindestbestellwe       | rt Nettowert    | Versand     | Mw St. 19%                 | Bruttowert  | G     | eferzeit: 4 Tage<br>esamt Netto: € 21,4                                                             |
| Lager 467                                                                                                    | 1                            | € 0,0                  | * € 17,00*      | € 4,45*     | € 4,08                     | € 25,53     |       | eterungen: 1                                                                                        |
|                                                                                                    |                              |                        | 6 47 00*        | 6 4 46*     | 64.00                      | 6 35 53     | ) 🔳 🖬 | n Überblick                                                                                         |

## Weitere hilfreiche Funktionen

## → Eigenschaftsfilter

|                       | Merca                                                                                                    | teo                                                                                                    |                                                                                         |                                                                  |                                         | RWE                             | parenz und Effizienz im Ei                     |  |  |  |
|-----------------------|----------------------------------------------------------------------------------------------------|----------------------------------------------------------------------------------------------------|-----------------------------------------------------------------------------------------|------------------------------------------------------------------|-----------------------------------------|---------------------------------|------------------------------------------------|--|--|--|
|                       | Die Beschaftungsplattform für Geschäftskunden  Volter Mercateo Villkomment Annieltikes Warenkorb                   |                                                                                                    |                                                                                         |                                                                  |                                         |                                 |                                                |  |  |  |
|                       |                                                                                                    | Kategorien *                                                                                                    | P kopierpapier<br>Tipp: suchen Sie direkt nach: kopierpapier a4.                        | kopierpapier a3. kopierpapier 80g                                | cateo -                                 | € 0,00                          |                                                |  |  |  |
|                       | Startselte > Bürobedart > Papiere / Folien > Büropapier > Kopierpapier                                             |                                                                                                    |                                                                                         |                                                                  |                                         |                                 |                                                |  |  |  |
|                       | Ropierpapier bei Narcateo online kaufen (3.816 Angebote unter 25.167.369 Artikein) 📮 Zum Expertenvelseen           |                                                                                                    |                                                                                         |                                                                  |                                         |                                 |                                                |  |  |  |
|                       | Double A Paper em                                                                                                  | ernanier Din A4. 800/cm                                                                                                    | uter Kaniersenier Standard A4 80                                                        | Topseller                                                        | Topseller                               |                                 |                                                |  |  |  |
| Mit Apklickop dor     | 2.500 Blatt                                                                                                    | 4         Inhait         at           6         25:00 Blat: 8         at           7         Pormat         at           ab 6: 19,74*         1         Karton | utral Koperpagier Sanage - As, gu<br>mm.weils. 500 Batt<br>1<br>ab € 2.21*<br>5 Packung | HP Kooleraaler Coey Paser, A4, 899<br>ab ( 2.25°<br>1) Packung 🖥 | Ko                                      | plerpapier Happy Of             | ab€5,42*<br>5 Packung                          |  |  |  |
| MIL AIIKIICKEITUEI    | Folgende Filter helfen                                                                                             | , die Artikelliste für die Suche "Kopierpapier"                                                                                                    | nach Ihren Wünschen zu verfeinern:                                                      |                                                                  |                                         |                                 | -                                              |  |  |  |
| Eigenschaftsfilter    | Hersteller                                                                                                    | Format                                                                                                    | Filtern                                                                                 | Papiers   Für die Suche                                          | ,                                       | re Filter                       |                                                |  |  |  |
| varfainarn Sia Ibra   | - <u>Clairefontaine</u> (592)     - <u>Igepa</u> (257)                                                             | DIN A2 (420 x 594 mr<br>DIN A3 (297 x 420 mr                                                                                                    | n) (128)<br>n) (955)                                                                    | in der Suche                                                     |                                         | ackungseinh-<br>ogie            | eit                                            |  |  |  |
| veriennenn Sie nne    | - <u>Mondi</u> (467)<br>- <u>Papier Union</u> (355)                                                                | DIN A4 (210 x 297 mr<br>DIN A5 (148 x 210 mr                                                                                                    | n) (2386)<br>n) (182)                                                                   | 100 gr III GCT SGCTC                                             |                                         | eltzertifikat                   |                                                |  |  |  |
| Suchergebnisliste     | <ul> <li><u>Papyrus</u> (425)</li> <li><u>Soennecken</u> (250)</li> </ul>                                          | DIN A6 (105 x 148 mr<br>DIN SRA3 (320 x 450                                                                                                    | ie                                                                                      |                                                                  |                                         |                                 |                                                |  |  |  |
| (Einschränkung)       | Alle anzeigen                                                                                                    | Alle anzeigen                                                                                                    |                                                                                         | Allean don Froitoytf                                             | iltor                                   |                                 |                                                |  |  |  |
| (EIIISCIII'UIIKUIIY). | Funktionen                                                                                                    | Bild Artikel                                                                                                    |                                                                                         |                                                                  | ilei.                                   | iller/-Nr.                      | Preis Besteller                                |  |  |  |
|                       |                                                                                                    | Neutral Kopierpapier Standard - A4,                                                                                                    | 80 g/gm, weiß, 500 Blatt (5 Angebote) ()                                                |                                                                  | -                                       | 849                             | pro 500 Blätter Packung                        |  |  |  |
|                       | Übersicht                                                                                                    | No Name Kopierpapier A4 weiß gerie                                                                                                    | est 80g Inh. 100000 Blatt (8 Angebote) 🔘                                                |                                                                  | 8                                       | k.A.<br>810623                  | ab € 393,42"<br>pro 100.000<br>Blätter Palette |  |  |  |
|                       | Überbegriffe<br><sup>L</sup> Büropapier                                                                            | Kopierpapier Navigator Universal DIN                                                                                                    | 17 Angebole) ()                                                                         |                                                                  | 17                                      | Navigator Papier<br>8247A80S    | ab € 2,67* 1<br>pro 100 Blätter Packung        |  |  |  |
|                       | Unterbegriffe<br>Standardausführung                                                                                | HP Kopierpapier Copy Paper. A4. 80                                                                                                    | g (14 Angebote) 🕕                                                                       |                                                                  | 14                                      | HP<br>CHP910                    | ab € 2,25* 1<br>pro 500 Blätter Packung        |  |  |  |
|                       | Standard-<br>Kopierpapier                                                                                          | Papyrus 88008262 A4 (210×297 mm                                                                                                    | ) Matt Weiß Druckerpapier (9 Angebole)                                                  |                                                                  | 9                                       | Papyrus<br>88008262             | ab € 2,24* 1 pro 500 Blätter Packung           |  |  |  |
|                       | Farbiges<br>Papier/Großformate                                                                                     | Connect Office Paper A4 500 Sheets                                                                                                    | Weiß Druckerpapier (2 Angebote)                                                         |                                                                  | 2                                       | KF01087                         | ab € 2,77* 1<br>pro 500 Blätter Stück          |  |  |  |
|                       | <sup>L</sup> farbiges Kopierpapier<br><sup>L</sup> Rollen-Kopierpapier<br><sup>L</sup> Überformat-<br>Kopierpapier | Plano® Speed Superior Papier/X386                                                                                                    | 7                                                                                       | X38689                                                           | pro 500 Blätter Packung                 |                                 |                                                |  |  |  |
|                       |                                                                                                    | Xerox Kopierpapier Performer, DIN A                                                                                                    | 11                                                                                      | Xerox<br>003R90649                                               | ab € 2,31* 1<br>pro 500 Blätter Packung |                                 |                                                |  |  |  |
|                       | spezielles<br>Kopierpapier                                                                                         | Mondi IQ allround - A4, 80 g/qm, wei                                                                                                    | 6, 50( Blatt (6 Angebote)                                                               |                                                                  | 6                                       | Mondi<br>88008250               | ab € 3,12" 1 m<br>pro Stück Stück              |  |  |  |
|                       | Laserpapier<br>Inkjetpapier                                                                                        | HP Office Paper (18 Angebote) ()                                                                                                    | Mit Anklic                                                                              | ken des Artikels wird                                            |                                         | CHP110                          | ab € 2,29° 1<br>pro 500 Blätter Packung        |  |  |  |
|                       | L Perforiertes Papier                                                                                              | Kopierpapier Steinbeis Vision Classis                                                                                                    | dio Artikol                                                                             | Idetailseite aufaerufa                                           | n                                       | Steinbeis Papier<br>8024A80S    | ab € 2,04* 1 pro 100 Stück Packung             |  |  |  |
|                       | L wetterfestes<br>Kopierpapier                                                                                     | xerox Kopierpapier/3R91720 A4 weil                                                                                                    | 3.80g Inh. 5                                                                            | idetalisente dalgerare                                           |                                         | Xerox<br>3R91720                | ab € 2,90* 1<br>pro 500 Blätter Ries           |  |  |  |
| Üborsicht allor       | Marken<br>L Color Copy                                                                                             | Mondi IQ selection smooth - A4, 80 g                                                                                                    | /qm, weiß, 500 Blatt (9 Angebote) ()                                                    |                                                                  | 9                                       | Mondi<br>88008273               | ab € 3,03* 1<br>pro 500 Blätter Paket          |  |  |  |
|                       | Anzeige                                                                                                    | Sigel Inkjet Papier Professional, math                                                                                                    | . 160 g/m², A4, 100 Blatt (11 Angebole) ()                                              |                                                                  | 11                                      | Sigel<br>IP286                  | ab € 15,91* 1                                  |  |  |  |
| gerundenen Artikel    | ■ Galeriedarstellung<br>Anzahl Angebote                                                                            | Double A Normalpapier (4 Angebote)                                                                                                    | 0                                                                                       |                                                                  | 4                                       | Advance Agro<br>421690802190501 | ab € 3,15* 1<br>pro 500 Blätter Stück          |  |  |  |
|                       | Artikelmerkmale                                                                                                    | Artikel pro Seite: 10 15 20 50 100                                                                                                    |                                                                                         |                                                                  | Seite: 1 2                              | 3456789                         | <u>10 11 255</u> vorwärt                       |  |  |  |
|                       | - vergreichspreiß                                                                                                  | Weitere Informationen zum Thema Kopierp                                                                                                    | apier                                                                                   |                                                                  |                                         |                                 |                                                |  |  |  |
|                       |                                                                                                    | Kopierpapier - noch immer unerlässlich im                                                                                                    | Būro                                                                                    |                                                                  |                                         |                                 |                                                |  |  |  |

Hersteller/-Nr. 🔺

## Produkte vergleichen

Funktionen

Nach Anwählen der Funktion "Produktvergleich" erscheint eine weitere Spalte. Markieren Sie hier die Artikel, die verglichen werden sollen.

Vergl. Bild te Artikel vergleichen Brother TN2220 Artikelvergleich Übersicht HP CE505A HP 05A (45 Angebote) Toner" Überbegriffe L <u>Drucker</u> <u>Verbrauchsmaterial</u> L <u>Kopierer</u> L <u>Laserdrucker</u> Brother TN2210 Tonerkassette TN-2210 (48 Angebote) Brother TN230BH Tonerkassette TN-230BK (Schwarz) (50 Angebote) Unterbegriffe L <u>Toner Sitemap</u> Brother TN3280 Tonerkassette TN-3280 (50 Angebote) Anzeige Brother TN325B Caleriedarstellung Jumbo-Tonerkassette TN-325BK (Schwarz) (51 Angebote) Anzahl Angebote Artikelmerkmale Brother Tonerkassette (TN-2000) (49 Angebote) 🚯 Vergleichspreis

Artikel 🔺

Die gewählten Artikel werden Ihnen nun übersichtlich gegenübergestellt.

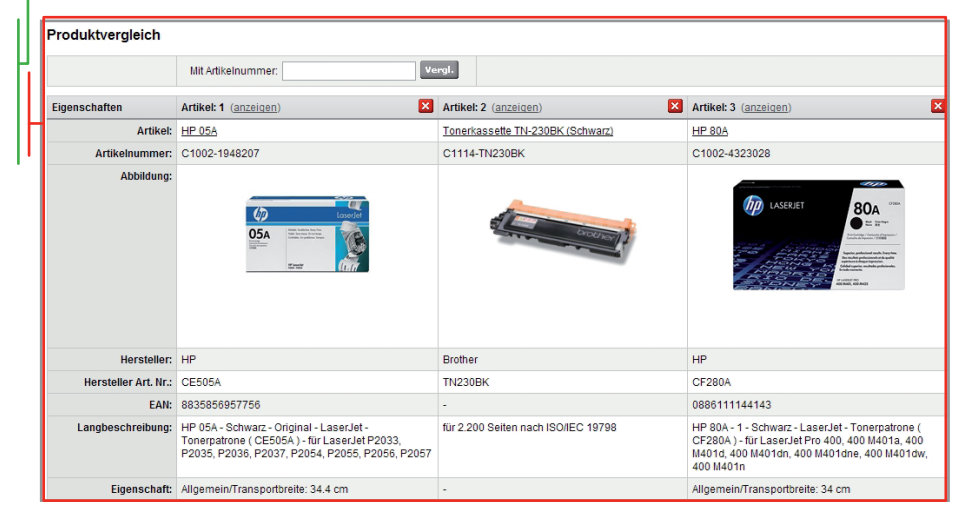

# -> Galeriedarstellung

Mit Anklicken werden die Suchergebnisse in einer Galerie dargestellt. Neben der Galeriedarstellung stehen weitere Anzeigefunktionen zur Verfügung: Anzahl Angebote Artikelmerkmale Vergleichspreis

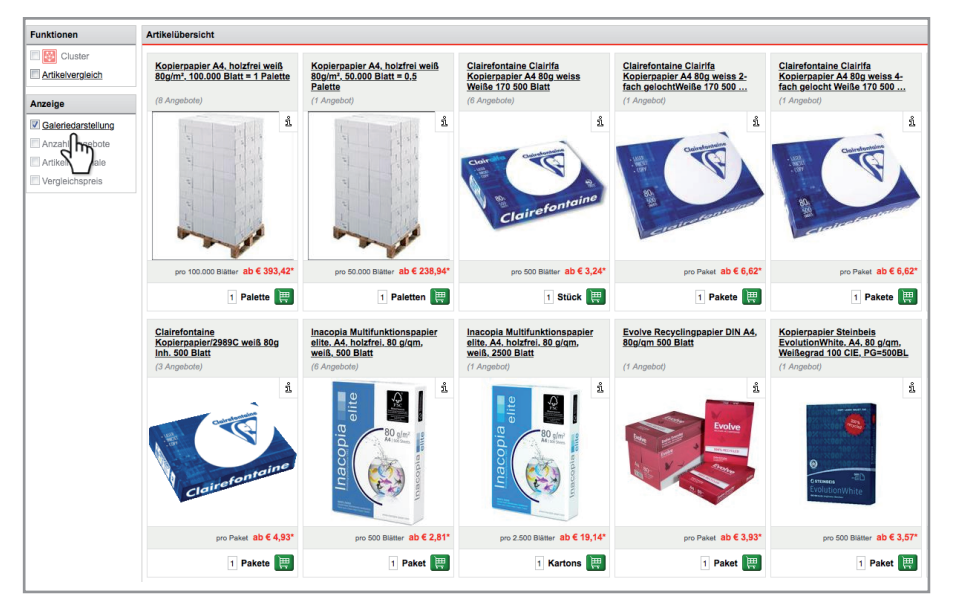